# DESCRIZIONE DEI PULSANTI DELLA BARRA DEGLI STRUMENTI

Nel testo seguente sono riportati sinteticamente tutti i pulsanti della barra degli strumenti, i comandi corrispondenti del menu a comparsa e la relativa descrizione. Tenere presente che alcuni di questi pulsanti potrebbero non essere disponibili se l'autore della Carta ha eliminato i comandi corrispondenti dal menu a comparsa. Istruzioni per l'installazione.

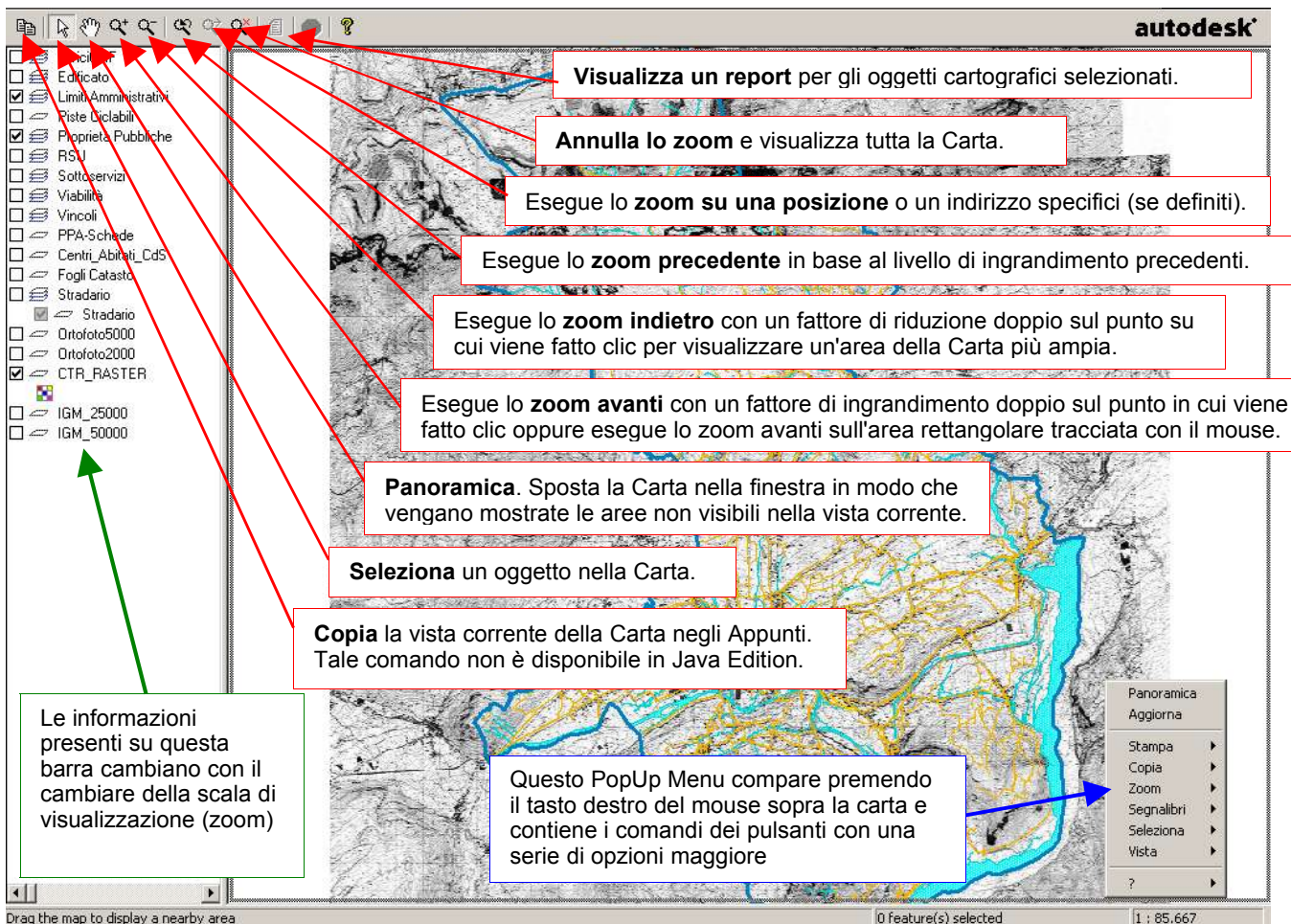

# COPIA > COPIA

#### Copia delle Carte

È possibile copiare la vista corrente della Carta in Autodesk MapGuide Viewer e incollarla in un'altra applicazione. La Carta viene copiata negli Appunti di Windows in modo che sia possibile incollarla successivamente in un'altra applicazione di Windows.

È anche possibile copiare la vista corrente della Carta come URL. Ciò risulta utile quando si desidera creare un collegamento da una pagina Web alla vista della Carta e occorre conoscere l'URL per il collegamento.

#### Copia della vista della Carta

Utilizzare i comandi Zoom e Panoramica del menu a comparsa o della barra degli strumenti per visualizzare l'area della Carta che si desidera copiare. Per ulteriori informazioni sulle funzioni Zoom e Panoramica, vedere Modifica della vista di una Carta.

Fare clic con il pulsante destro del mouse sulla Carta, quindi scegliere Copia > Copia nel menu a comparsa oppure fare clic sul pulsante Copia nella barra degli strumenti. La vista della Carta viene copiata neali Appunti.

Nota: i tasti di scelta rapida per i comandi Copia e Incolla di Windows non sono disponibili in Autodesk MapGuide Viewer per la copia della Carte.

Passare all'applicazione nella quale si desidera incollare la vista corrente della Carta.

Scegliere Modifica > Incolla.

La vista della Carta copiata viene visualizzata nell'applicazione.

## Copia della vista della Carta come URL

Utilizzare i comandi Zoom e Panoramica del menu a comparsa o della barra degli strumenti per visualizzare l'area della Carta che si desidera copiare.

Fare clic con il pulsante destro del mouse sulla Carta, quindi scegliere Copia > Come URL nel menu a comparsa.

L'URL della vista della Carta viene copiato negli Appunti.

# **SELEZIONA**

## Selezione dei singoli oggetti cartografici

Selezionare un singolo oggetto cartografico è molto semplice.

## Selezione dei singoli oggetti cartografici

- Effettuare una delle seguenti operazioni:
- Attivare la modalità di selezione facendo clic sul pulsante Seleziona nella barra degli strumenti oppure scegliendo Seleziona > Seleziona nel menu a comparsa, quindi fare clic sull'oggetto. In questo modo, viene selezionato l'oggetto e vengono deselezionati gli oggetti precedentemente selezionati.
- In modalità di selezione, fare clic sull'oggetto tenendo premuto il tasto Maiusc. Questa operazione aggiunge l'oggetto al gruppo degli oggetti precedentemente selezionati.

### Selezione di tutti gli oggetti cartografici in un'area rettangolare

È possibile tracciare un rettangolo per selezionare tutti gli oggetti cartografici compresi nell'area rettangolare. Selezione di tutti gli oggetti cartografici in un'area rettangolare

- Attivare la modalità di selezione facendo clic sul pulsante Seleziona nella barra degli strumenti oppure scegliendo Seleziona > Seleziona nel menu a comparsa.
- Fare clic, trascinare il puntatore del mouse in diagonale fino a quando il rettangolo non copre l'area desiderata, quindi rilasciare il pulsante del mouse.

Vengono selezionati tutti gli oggetti cartografici inclusi nell'area rettangolare.

#### Selezione di tutti gli oggetti cartografici in un'area circolare

È possibile tracciare un cerchio per selezionare tutti gli oggetti cartografici compresi nell'area circolare. Selezione di tutti gli oggetti cartografici in un'area circolare

- Fare clic con il pulsante destro del mouse sulla Carta, quindi scegliere Seleziona > Raggio nel menu a comparsa.
- Tenere premuto il pulsante del mouse sul centro del cerchio che si desidera tracciare, trascinare il puntatore per definire il raggio, quindi rilasciare il pulsante del mouse.

Man mano che si trascina il puntatore del mouse, il raggio viene visualizzato in tempo reale nella barra di stato nella parte inferiore della Carta. Al termine dello spostamento del puntatore, il raggio viene visualizzato anche nella descrizione.

Vengono selezionati tutti gli oggetti cartografici inclusi nell'area circolare.

## Selezione di tutti gli oggetti cartografici in un'area poligonale

È possibile tracciare un poligono per selezionare tutti gli oggetti cartografici compresi nell'area poligonale. Selezione di tutti gli oggetti cartografici in un'area poligonale

- Fare clic con il pulsante destro del mouse sulla Carta, quindi scegliere Seleziona > Poligono nel menu a comparsa.
- Fare clic sui punti che devono definire i vertici del poligono.
- Fare doppio clic sull'ultimo vertice che definisce il poligono.
   Vengono selezionati tutti gli oggetti cartografici inclusi nell'area poligonale.

# PANORAMICA

## Panoramica

È possibile spostare la Carta nella finestra in modo che vengano visualizzate le aree non incluse nella visualizzazione corrente.

## Per eseguire la panoramica

- Fare clic sul pulsante Panoramica nella barra degli strumenti oppure fare clic con il pulsante destro del mouse sulla Carta e scegliere Panoramica nel menu a comparsa. Il cursore assume la forma di una "mano".
- Fare clic e trascinare il mouse per muovere la Carta.
- Rilasciare il pulsante del mouse per ridisegnare la Carta e visualizzare la nuova vista.
- È possibile continuare ad eseguire la panoramica trascinando nuovamente la Carta.

Dopo aver completato la panoramica, premere ESC e fare clic sul pulsante Seleziona nella barra degli strumenti oppure scegliere Seleziona > Seleziona nel menu a comparsa della finestra della Carta. Premendo ESC con la versione Java Edition del Viewer su un computer Apple Macintosh non si avrà alcun risultato.

ZOOM

#### Esecuzione dello zoom avanti in base ad un fattore di ingrandimento doppio

È possibile fare clic su un punto qualsiasi della Carta per eseguire uno zoom avanti su tale punto. Per eseguire lo zoom avanti in base ad un fattore di ingrandimento doppio

- Fare clic sul pulsante Zoom nella barra degli strumenti oppure fare clic con il pulsante destro del mouse
- sulla Carta e scegliere Zoom > Zoom nel menu a comparsa.
  Fare clic su un punto su cui centrare e ridisegnare la Carta.

Viene eseguito uno zoom avanti per visualizzare la Carta in base ad un fattore di ingrandimento doppio rispetto al precedente.

### È possibile eseguire altri zoom avanti facendo clic su un altro punto nella Carta.

 Dopo aver completato le operazioni di zoom, premere ESC e fare clic sul pulsante Seleziona nella barra degli strumenti oppure scegliere Seleziona > Seleziona nel menu a comparsa della finestra della Carta. Premendo ESC con la versione Java Edition del Viewer su un computer Apple Macintosh non si avrà alcun risultato.

#### Esecuzione dello zoom su un'area rettangolare

È possibile utilizzare il puntatore del mouse per tracciare un'area rettangolare all'interno della Carta sulla quale eseguire lo zoom.

#### Per eseguire lo zoom su un'area rettangolare

- Fare clic sul pulsante Zoom nella barra degli strumenti oppure fare clic con il pulsante destro del mouse sulla Carta e scegliere Zoom > Zoom nel menu a comparsa.
- Selezionare l'area da visualizzare facendo clic e trascinando il mouse verso l'angolo opposto fino a tracciare un rettangolo.

Quando si rilascia il pulsante del mouse i contorni del rettangolo scompaiono e l'area tracciata viene visualizzata con lo zoom avanti al livello di ingrandimento più alto possibile. È possibile continuare ad eseguire zoom su altre aree rettangolari.

 Dopo aver completato le operazioni di zoom, premere ESC e fare clic sul pulsante Seleziona nella barra degli strumenti oppure scegliere Seleziona > Seleziona nel menu a comparsa. Premendo ESC con la versione Java Edition del Viewer su un computer Apple Macintosh non si avrà alcun risultato.

# **ZOOM INDIETRO**

## Esecuzione dello zoom indietro in base ad un fattore di riduzione doppio

È possibile fare clic su un punto qualsiasi della Carta per specificare un nuovo centro della Carta ed eseguire uno zoom indietro.

## Per eseguire lo zoom indietro in base ad un fattore di riduzione doppio

- Fare clic sul pulsante Zoom indietro nella barra degli strumenti oppure fare clic con il pulsante destro del mouse sulla Carta e scegliere Zoom > Indietro nel menu a comparsa.
- Fare clic su un punto su cui centrare e ridisegnare la Carta.
   Viene eseguito uno zoom indietro per visualizzare la Carta in base ad un fattore di riduzione pari alla metà dell'ingrandimento precedente.
   È nossibile eseguire altri zoom indietro facendo clic su un altro punto nella Carta.

È possibile eseguire altri zoom indietro facendo clic su un altro punto nella Carta.

 Dopo aver completato le operazioni di zoom indietro, premere ESC e fare clic sul pulsante Seleziona nella barra degli strumenti oppure scegliere Seleziona > Seleziona nel menu a comparsa della finestra della Carta. Premendo ESC con la versione Java Edition del Viewer su un computer Apple Macintosh non si avrà alcun risultato.

## **ZOOM PRECEDENTE**

## Ripristino della vista precedente

È possibile ridisegnare la Carta in base al livello di zoom e alla posizione precedenti.

## Per ripristinare la vista precedente

Fare clic con il pulsante destro del mouse sulla Carta, quindi scegliere Zoom > Precedente nel menu a comparsa oppure fare clic sul pulsante Zoom precedente nella barra degli strumenti.

# ZOOM PUNTO

Scegliendo un segnalibro (bookmark) voi potete andare direttamente a una mappa o ad una parte di una mappa che avete salvato precedentemente come un segnalibro.

| Goto Bookmark            | ×            |
|--------------------------|--------------|
| Current bookmarks :      |              |
| Parcel 585               | <u>G</u> oto |
| Parcel 162<br>Parcel 249 | Consel       |
| Parcel 133               |              |
| Parcel 199<br>Parcell 21 | Help         |
| Parcel 162               |              |
| Parcel 137               |              |
| Parcel 119               | 1            |

Per scegliere un segnalibro selezionate segnalibri dal menu di scelta rapida.

Fare clic sul nome del segnalibro che volete visualizzare. Se avete più segnalibri di quanti possano essere compresi nel menu di scelta rapida, selezionate segnalibri (bookmark) > più segnalibri (more bookmark) dal menu di scelta rapida e quindi selezionate il segnalibro che volete dalla finestra di dialogo vai al segnalibro

## **ANNULLA ZOOM**

#### Annullamento dello zoom per visualizzare tutta la Carta

È possibile annullare lo zoom per visualizzare tutta la Carta.

#### Per annullare lo zoom per visualizzare tutta la Carta

Fare clic sul pulsante Annulla zoom nella barra degli strumenti oppure fare clic con il pulsante destro del mouse sulla Carta e scegliere Zoom > Annulla Zoom nel menu a comparsa.

## **VISUALIZZA REPORT**

#### Visualizzazione dei report

I report visualizzano informazioni sugli oggetti cartografici selezionati oppure su un punto specifico della Carta. Nel report vengono visualizzate solo le informazioni relative agli oggetti selezionati. I report disponibili per la Carta corrente dipendono dalle impostazioni che sono state selezionate al momento della creazione della Carta. Ad esempio, l'autore potrebbe impostare un report che per una Carta fornisce solo informazioni sulla popolazione e sul reddito medio familiare; in questo caso, quando si selezionano le città sulla Carta e si visualizza il report, vengono restituite solo tali informazioni.

- Visualizzazione di un report sugli oggetti oggetti cartografici selezionati
- Selezionare gli oggetti cartografici di cui si desidera generare un report.

Fare clic con il pulsante destro del mouse sulla carta e scegliere Visualizza > Report nel menu a comparsa, oppure fare clic sul pulsante Report nella barra degli strumenti, per visualizzare la finestra di dialogo Visualizza report.

Scegliere il report che si desidera visualizzare, quindi fare clic su OK.

Per impostazione predefinita, il report viene visualizzato in una finestra del browser separata.

## Visualizzazione di un report su un punto specifico

- Fare clic con il pulsante destro del mouse sulla carta e scegliere Visualizza > Report nel menu a comparsa, oppure fare clic sul pulsante Report nella barra degli strumenti, per visualizzare la finestra di dialogo Visualizza report.
- Scegliere il report che si desidera visualizzare.
- Fare clic su un punto specifico della Carta.
   Per impostazione predefinita, il report viene visualizzato in una finestra del browser separata.